# 人事 Web システムの利用について (TA・RA・SA・LA のみなさまへ)

埼玉大学では、給与明細や源泉徴収票の閲覧、給与の振込口座・住所・メールアドレス・マイナンバーの登録・ 変更について人事 Web システムを通して Web 上で行っていただくことになっております。

特に給与の振込先口座の登録については遅れると給与の振込ができませんので、下記手順に従い、忘れずに 採用月の翌月5日 までに登録をお願いいたします。 なお、このシステムの利用は学内ネットワークに限られるため、学内のパソコンもしくは学内無線 LAN に接続 してご利用ください。

(※人事 web システムへは採用日からログイン可能となります。登録等は採用日までお待ちください。)

| 一目次一                         |
|------------------------------|
| 1. ログイン 1                    |
| 2. 振込先口座の登録2                 |
| ※TA・RA・SA・LA として複数登録されている方へ3 |
| 3. 住所情報の登録4                  |
| 4.メールアドレスの登録 5               |
| 5. マイナンバーの登録 5               |
| 6. 給与明細の閲覧7                  |
| 7. 源泉徴収票の閲覧7                 |
| 8. ログアウト 8                   |
| ※扶養控除等申告書について 9              |

《過去に埼玉大学で勤務経験のある皆様》

過去に埼玉大学で勤務経験のある方 は、以前登録した情報が表示されます。 念のためご確認いただき、以前の申請 内容と変更のある方は、変更内容をご 登録下さい。 また、情報が表示されない項目に関 しては、未登録となっておりますので、

ご登録ください。

<u>1. ログイン</u>

| <u>_</u> |                                                                  |              |
|----------|------------------------------------------------------------------|--------------|
| 1        | 〉 人事 Web システムのURL( <u>https://jinji.saitama-u.ac.jp/</u> )にアクセス。 | - Carlos     |
|          | スマートフォンからもアクセス可能です。                                              | 56→ <b>Ц</b> |
| 2        | ) ユーザーID、パスワード欄に全学統一認証アカウントの ID とパスワードを入力し、ログイン                  | · 333        |
|          | ユーザーID:s+学籍番号(小文字入力)<br>パスワード:メールアドレス配布時に配られたパスワード、もしくは変更後のパスワード |              |
|          | ログイン<br>ユーザーID:<br>パスワード:                                        |              |
|          | ▲メリセージ                                                           |              |

人事課人事第二係 TEL:048-858-9748(内級:3136)

# <u>2.振込先口座の登録</u>

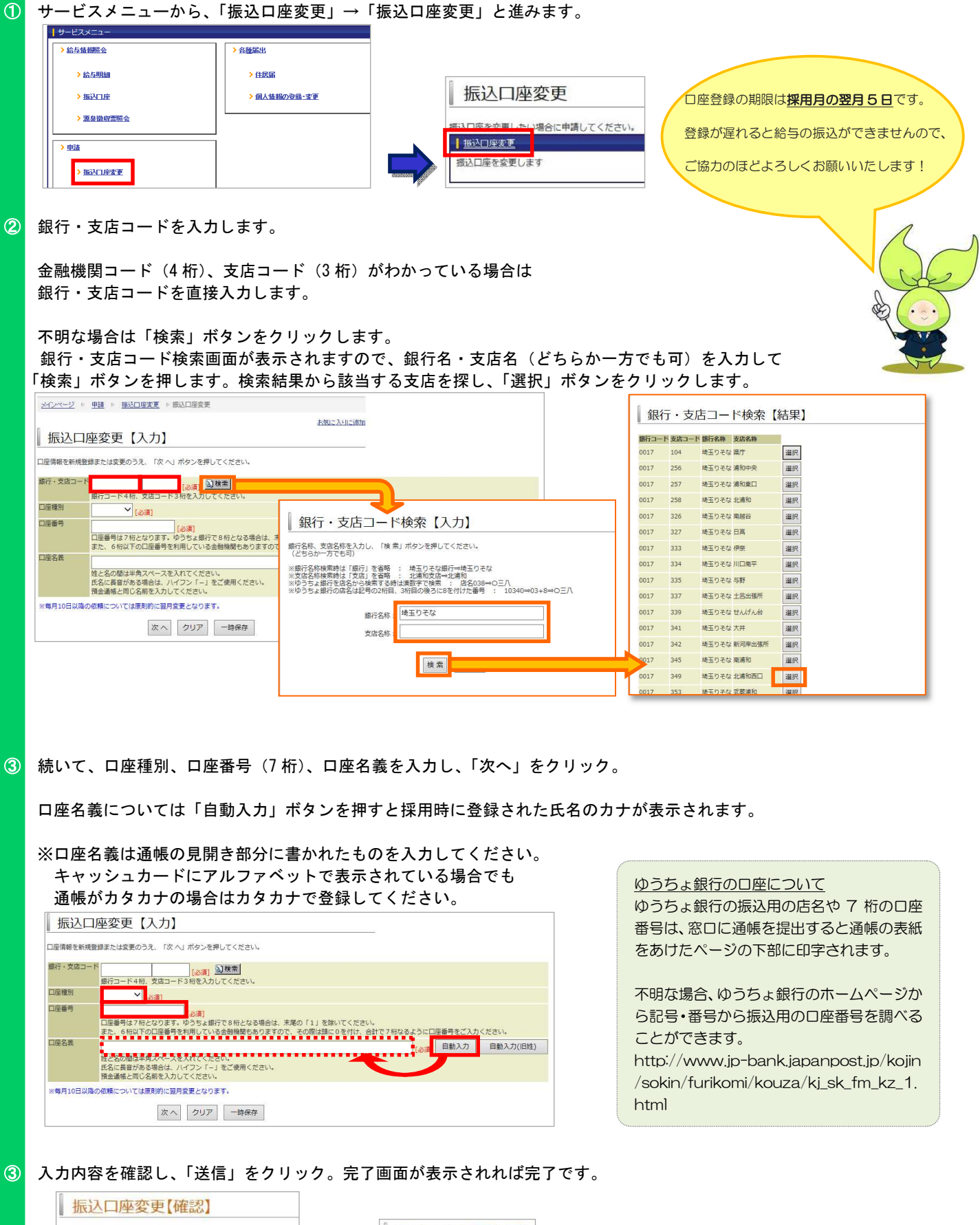

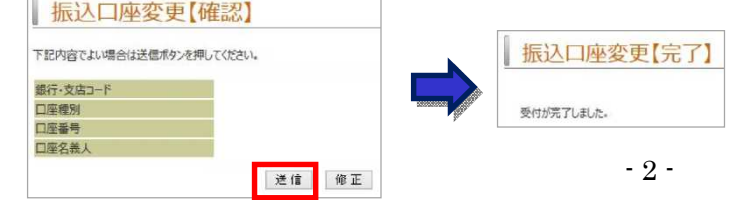

# ※TA・RA・SA・LAとして複数登録されている方へ

複数の講義やTA・RA・SA・LAを複数担当している方、異なる部局でTA・RA・SA・LAに採用されている方は、 人事システムに複数の身分で登録されている場合があります。その場合は、下記に従い登録されている身分ごとに給与振込口座の 登録をお願い致します。(※登録は採用日から可能になります。)

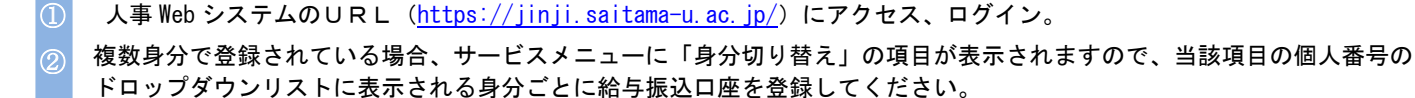

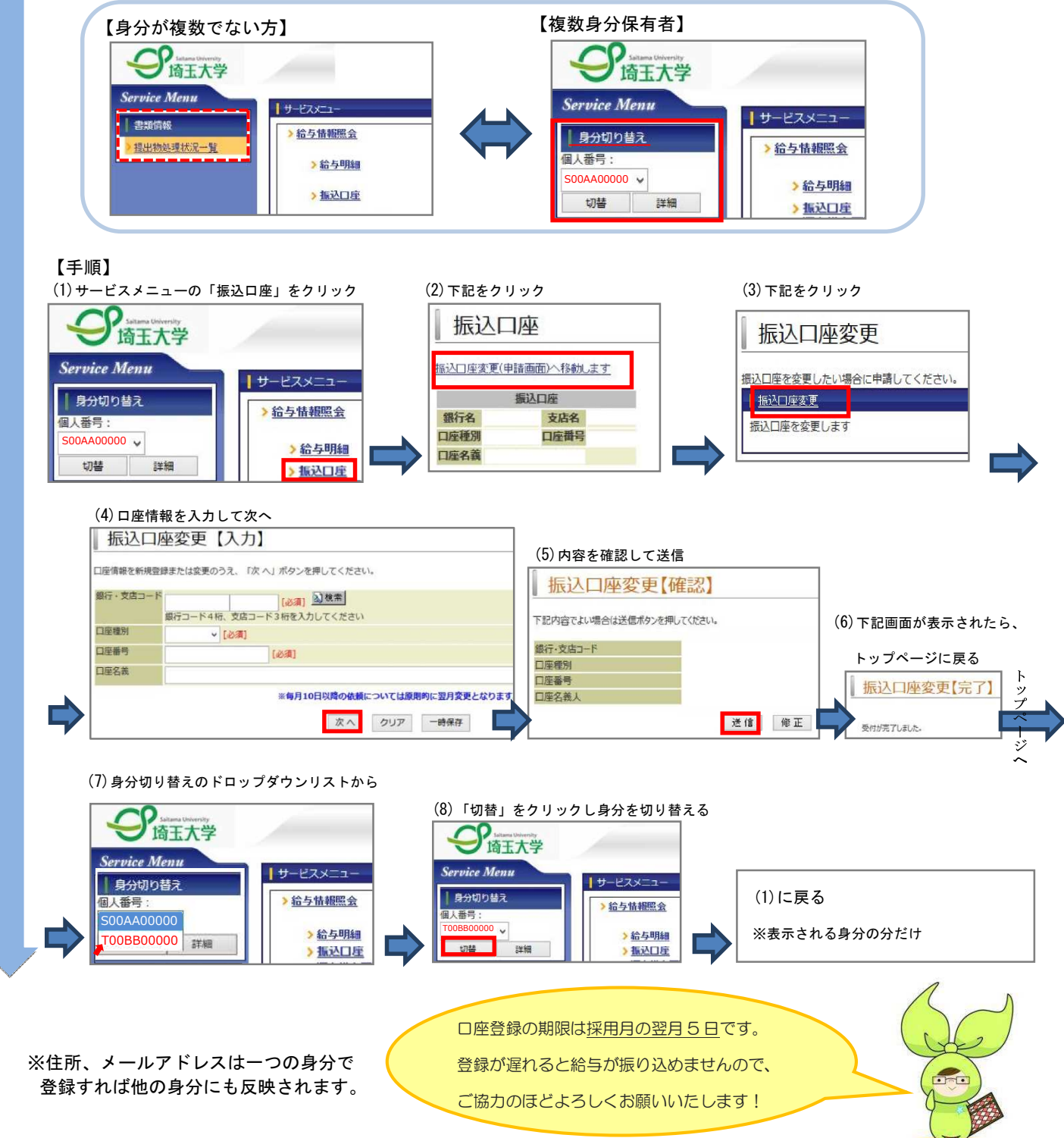

# <u>3.住所情報の登録</u>

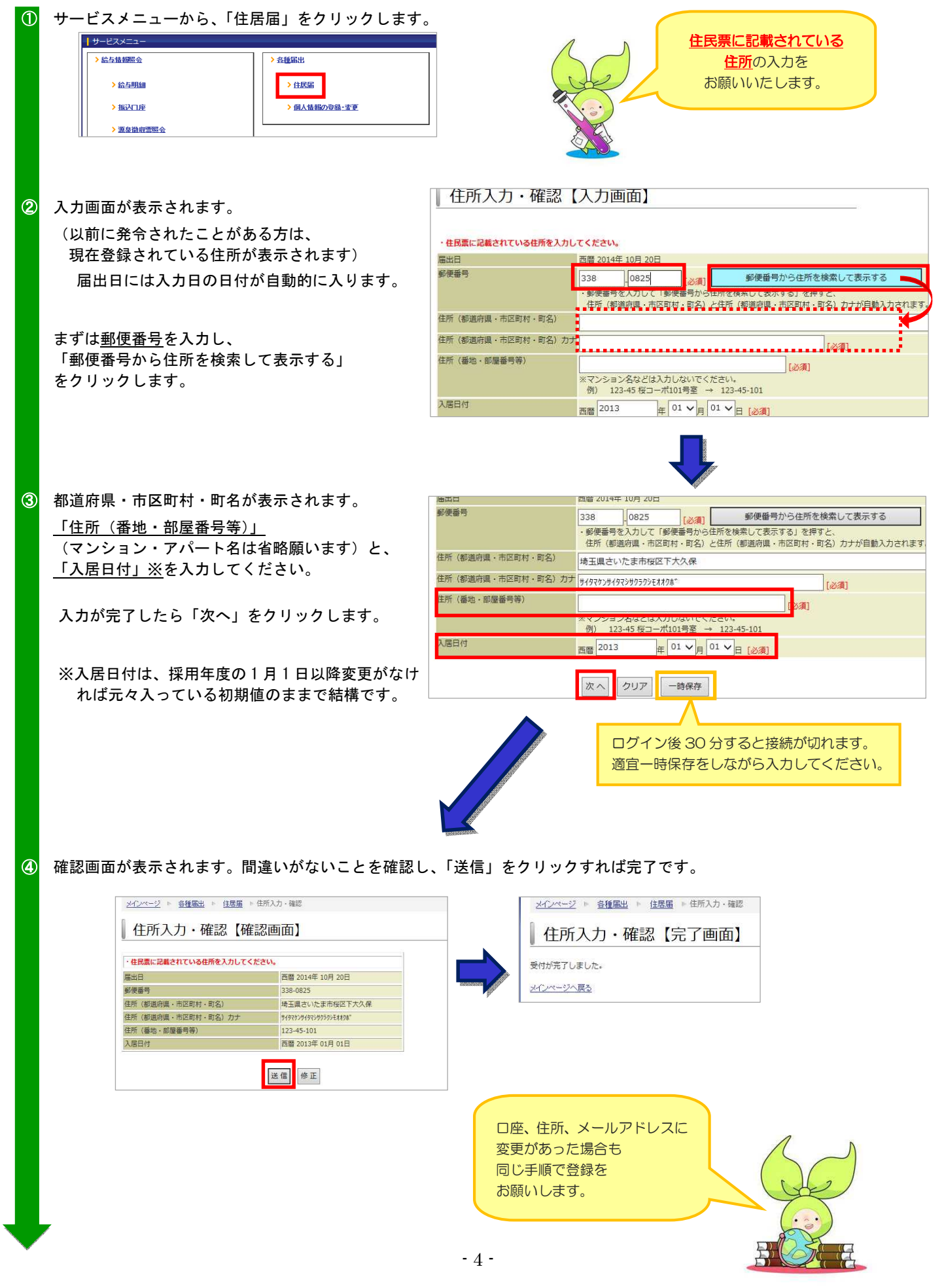

# <u>4.メールアドレスの登録</u>

| (1) | サービスメニューから、「個人情報の登録・変更」→                                                                                                    | 「個人情報の登録・変更(メール)」と進みます。                                                                                       |
|-----|----------------------------------------------------------------------------------------------------|----------------------------------------------------------------------------------------------------|
|     | <del>サ</del> ービスメニュー                                                                                                    | 個人情報の登録・変更                                                                                                    |
|     | > 給与技術開会 > 各種編出                                                                                                    | 社員資料の登録・変更申請を行います。                                                                                            |
|     | > 給与明細 > 注意届                                                                                                    | ● 新原はマイナンパー申請な多人のみ)<br>採用時にマイナンパー(本人のみ)を増小する際に使用します。                                                          |
|     | →抵込口座                                                                                                    |                                                                                                    |
|     | > 源泉微收需照会                                                                                                    | ペロンシスニニーの川中には1565805020 新たに大装装成となった。 新たい大装装成となった。 メンボード・パーングに一を提出します。 メンボード・パーングに一を提出します。 メンボード・パーングに一を提出します。 |
|     |                                                                                                    | ※1度11-00(山戸内の)/市口6(の女切り)(21)/                                                                                 |
| _   |                                                                                                    | <ul> <li>1 国本語語の型は変更(メニル)</li> <li>ス T0/1 マイン2016年10月まではないです。</li> </ul>                                      |
| 2   | 給与明細メールを受信するアドレスを入力し、「次へ                                                                                                    | 」をクリック。                                                                                                    |
|     | 個人情報の登録・変更(メール)【入力画面】                                                                                                    |                                                                                                    |
|     | <ul> <li>The decision of the section of the section of the section between the section of the section of th</li></ul> | -                                                                                                    |
|     | ※この申請書では、メールアドレスの登録・変更が可能です。                                                                                                    |                                                                                                    |
|     | 本人項目<br>届出日 西間 2017年 06月 09日                                                                                                    |                                                                                                    |
|     | メールアドレ:                                                                                                    | 2演]                                                                                                    |
|     | Active mail: -> <pre>@mail.saitama-u.ac.jp office365X→U; :&gt; </pre>                                                                                                    |                                                                                                    |
|     | ・ただし、当該アドレスの使用頻度が極めて低い場合は、その他の常用アドレスを登録してくださ                                                                                                    | <b>UL</b>                                                                                                    |
|     |                                                                                                    |                                                                                                    |
|     | 次へクリアー時保存                                                                                                    |                                                                                                    |
| 0   |                                                                                                    | 「半信」をクリックすれば空てです                                                                                              |
| 9   |                                                                                                    | こ、「区信」をクリククタイルは元」です。                                                                                          |
|     | PIZZZ PERMIS BARRARY PERMISSION                                                                                                    |                                                                                                    |
|     | 個人情報の登録・変更(メール) 【確認画面】                                                                                                    | √ペッページ2 ト 交換第四 ト 保入機構の資料・変更 ト 保入管理の原稿・変更 (マール)                                                                |
|     | ※この申請書では、メールアドレスの登録・変更が可能です。                                                                                                    |                                                                                                    |
|     | 本人項目<br>第十日 西南 2017年 06日 12日                                                                                                    |                                                                                                    |
|     | メールアドレス saidai@ms.saitama-u.ac.jp                                                                                                    | メインページへ変み                                                                                                    |
|     |                                                                                                    |                                                                                                    |
|     | 送信 成正                                                                                                    |                                                                                                    |

### 5. マイナンバーの登録

「行政手続きにおける特定の個人を識別するための番号の利用等に関する法律」(平成 25 年法律第 27 号)の施行により、本学から税務署・市町村に提出する源泉徴収票等に、個人番号(マイナンバー)を記載することが義務づけられました。

そのため、本学より給与支給を受ける皆様におかれましては、個人番号(マイナンバー)を本学に提供くださいますようお願いい たします。

## マイナンバーの利用目的

・給与所得の源泉徴収票作成事務

## マイナンバーの管理体制

#### 技術的安全措置

本学でマイナンバーを管理するシステム(S002 保証報告書取得済み)は、マイナンバーをその他の個人情報とは別のシステムで 管理しています。このことにより、万が一漏洩した場合でも、氏名等の個人情報とは別に管理し、暗号化されているため、誰のマ イナンバーか判別することはできません。その他にも、マイナンバーを安全に管理・運用する機能が実装されているシステムを使 用しています。

なお、SOC2 保証報告書とは、米国公認会計士協会(AICPA)が、クラウドコンピューティングにおけるセキュリティ、可用性、処理のインテグリティ、機密保持、プライバシーに関する内部統制ついて保証する報告書です。

また、マイナンバーの管理システムへのアクセスには、ID 及びパスワードにより認証を行い、アクセス出来るパソコンも限定しており、いつ何処で誰がマイナンバーにアクセスしたかについては、アクセスログを記録する監視体制を敷いております。

## <u>物理的安全措置</u>

マイナンバーの管理システムへ接続できるパソコンについては、人事課室内にて間仕切りした上で配置し、盗難防止のためワイ ヤーロックを取り付けております。

| 1 | サービスメニューから、「個人情報の                                           | D登録・変更」→「採用時                                      | マイナンバー申請(本ノ                                                                                                    | (のみ)」と進みます。                                   |                        |  |
|---|-------------------------------------------------------------|---------------------------------------------------|----------------------------------------------------------------------------------------------------|-----------------------------------------------|------------------------|--|
|   | ↓ サービスメニュー                                                  |                                                   |                                                                                                    |                                               |                        |  |
|   | > 給与情報照会 > 各種                                               | 届出                                                | し個人情報の登録                                                                                                    | :•                                            |                        |  |
|   | > 給与明細 >                                                    | 住居届                                               | 社員情報の登録・変更申請を行いま                                                                                                    | r.                                            |                        |  |
|   | 海辺口座                                                        | 個人情報の登録-変更                                        | ↓ 採用時マイナンバー申請(本人の) 採用時マイナンバー申請(本人の)                                                                                                    | <u>)み)</u><br>を提出する際に使用します。                   |                        |  |
|   |                                                             |                                                   |                                                                                                    |                                               |                        |  |
|   | > <u>源泉徹収票照会</u>                                            |                                                   | マイナンバー追加申請《法裁訓』<br>新たに扶養親族となった配偶者又は                                                                                                    | 5)<br>家族のマイナンバーを提出します。                        |                        |  |
|   | <mark>▶ 申</mark> 請                                          |                                                   | ※過去に提出済みの場合は必要あ                                                                                                    | りません。                                         |                        |  |
|   | 、他认用应求重                                                     |                                                   | 個人情報の登録・変更(メール)                                                                                                    |                                               |                        |  |
|   |                                                             |                                                   | メールアドレスの登録・変更申請を行                                                                                                    | います。                                          |                        |  |
| 2 | 入力画面が表示されます。<br>あなたのマイナンバーを入力し、マイ                           | 採用時マイナン       ナンバ       大装親族がいる方は、縦旗体の       本人情報 | バー申請(本人のみ)<br><sup> </sup> 思山て(ださい。<br>「給与所得者の扶養控除等 (質動) 申告書」を抜                                                                                                    | 入力画面】<br>出後に、別途ご連絡いたします。                      |                        |  |
|   | ーを確認した資料をプルダウンリスト                                           | より選 戸籍上の氏名                                        |                                                                                                    |                                               |                        |  |
|   |                                                             | 生年月日                                              |                                                                                                    |                                               |                        |  |
|   | 抓しまり。                                                       | ■個人留与の提供マイナンバー提出先                                 | 国立大学法人埼玉大学                                                                                                    |                                               |                        |  |
|   |                                                             | あなたのマイナンバー入力欄                                     | 1111 2222 3333 [必須]                                                                                                    |                                               |                        |  |
|   | 次に本人確認資料をチェックボックス                                           | 本人番号確認資料種別本人確認資料種別                                |                                                                                                    | *教護目部 □ ★ 学学/+部                               |                        |  |
|   | 択します。本人確認資料が顔写真無し                                           | の場合                                               | <ul> <li>□ パスポート □ 運転履歴証明書 □ 身体障害者手帳 □ 精神障害者保健福祉手帳</li> <li>□ 療育手帳 □ 在協力 - ト □ 特別永住者証明書 □ 被保険者証 (別途1種)</li> <li>□ 在会手帳 (別():1 (月) □ 児童祥美半当下 (別():1 (月) □ □ (日) 長号記載住民三 (別():1 (月) □ □ 戸語時本 (別():1 (月) □ □</li> </ul> |                                               |                        |  |
|   | は二種類以上の本人確認資料をご用意                                           | くださ                                               | □年金子帳(別述1種)□児里扶養子                                                                                                    | - 当証(別述1程)             人番号記載住氏宗(別述1<br> へ要確認) | 1裡/ □ 戸耜暗平 (別述1裡)      |  |
|   | ι                                                           | 添付ファイル追加(本人番号確認                                   | <ul> <li>用) [添付可能な拡張子] bmp, gif, jpeg, j<br/>[添付可能なファイルサイズ] 3 MB</li> </ul>                                                                                                    | pg, pdf, zip                                  |                        |  |
|   |                                                             |                                                   | 登録済:1 <u>週知刀ード.pe</u><br>通知カード等のフィナンバー(ご本人のみ)た                                                                                                    | 参照… 豆球 則味                                     | 早友された画像データけ 由語後け       |  |
|   |                                                             | の正佈                                               | 速やかに削除する等管理にご注意ください。                                                                                                    | BUNCH NEED RECEIPTION COLORY CHELT IN SUICH   | NO CHOCKNEY YIEL THREE |  |
|   | マイナンハー確認負料と本人確認負料                                           | の凹1家 添付ファイル追加(本人確認用)                              | [添付可能な拡張子] bmp, gif, jpeg, j<br>[添付可能なファイルサイズ] 3 MB                                                                                                    | pg, pdf, zip                                  |                        |  |
|   | を登録してください。スマートフォン                                           | 等で撮                                               | 登録済: <u>免許証.pg</u>                                                                                                    |                                               | 参照 登録 削除               |  |
|   | 影した画像でもかまいません。                                              |                                                   | 未登録                                                                                                    |                                               | 参照                     |  |
|   |                                                             |                                                   | 顧写真付き公的証明書の場合は1種、顧写                                                                                                    | 真が無い場合は2種を添付欄に登録してください。                       |                        |  |
|   | すべて入力したら「次へ」をクリック                                           | します。                                              | 次へ」「クリア」「一時保存                                                                                                    |                                               |                        |  |
| 3 | 確認画面が表示されます。間違いがな<br>採用時マイナンバー申請(本人のみ                       | いことを確認し、「送信」<br>ゥ)【確認画面】                          | をクリックすれば完了で                                                                                                    | きす。                                           |                        |  |
|   | ※初気床日に年いマイナンハーで定山していたさい。<br>扶裏親族がいる方は、紙媒体の「給与所得者の扶養控除等(異動)申 | 9告書」を提出後に、別途ご連絡いたします。                             |                                                                                                    |                                               |                        |  |
|   | ■本人情報<br>====================================               |                                                   |                                                                                                    |                                               |                        |  |
|   | 户籍上000名<br>生年月日                                             |                                                   |                                                                                                    |                                               |                        |  |
|   | ■個人番号の提供                                                    |                                                   |                                                                                                    |                                               |                        |  |
|   | マイナンバー提出先                                                   | 大学法人埼玉大学                                          |                                                                                                    |                                               |                        |  |
|   | あなたのマイナンバー入力欄 1111:                                         | 2222 3333                                         |                                                                                                    |                                               |                        |  |
|   | (中、人畜芍锥認賀科種別<br>★ 1 10:55 (2014)                            | JJ-F<br>ADDATET                                   |                                                                                                    |                                               |                        |  |
|   | (今人館総員料理別)<br>遠転<br>送付ついに知いた。) 英島であの)                       | Maral .                                           |                                                                                                    |                                               |                        |  |
|   | 同時リアイル追加(本人番亏難総用) 登録                                        | \$消:1 <u>88077-12.jpe</u>                         | 0                                                                                                    |                                               |                        |  |
|   | 添付ファイル追加(本人確認用) 登録                                          | 操 済: 免許証 ing                                      | 採用時マイナンバー申                                                                                                    | 請(本人のみ)【完了画面】                                 |                        |  |

受付が完了しました。

未登録

送信修正

<u>メインページへ戻る</u>

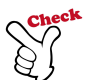

※ マイナンバー申請で添付したデータは、承認後に自動で Web 上から削除される仕様になっています。<mark>お手元の媒体(PC・ス</mark> <mark>マートフォン等)にあるデータは、お手数ですがご自身で削除</mark>するようお願いいたします。

なお、Web でなく紙での提出をご希望の方は、お手数ですが下記メールアドレスまでご連絡ください。提出用の様式一式を送ら せていただきます。

宛先:総務部人事課人事第二係

Mail: <u>kyuyo@gr.saitama-u.ac.jp</u>

また、扶養控除等申告書(後述・P9~参照)を提出される方で、扶養親族がいる場合は、ご家族のマイナンバーの提出が必要に なる場合があります。その際は別途メールにてご案内させていただきますのでよろしくお願いいたします。

### 6. 給与明細の閲覧 ※給与支給日(原則毎月17日)から閲覧可能です。

① サービスメニューから「給与明細」→「給与」とクリックしてすすみます。

| > 給与情報照会                 | > 各種届出                                                                                                    |                                                                                                    |
|--------------------------|----------------------------------------------------------------------------------------------------|----------------------------------------------------------------------------------------------------|
| > 給与明細                   | > 住居届                                                                                                    | <u>メインページ</u> ▶ 給与情報開会 ▶ 給与明細                                                                                                    |
| →振込口座                    | > 個人情報の登録・変更                                                                                                    | ລ້າວມີເວັດແມ່ນ ເພື່ອກ                                                                                                    |
| > 源泉微収霊賜会                |                                                                                                    | 給与明細                                                                                                    |
|                          |                                                                                                    | <del>Marania</del> 2閲覧します。                                                                                                    |
| > 申請                     |                                                                                                    |                                                                                                    |
| > 振込口座変更                 |                                                                                                    | 16-5-94版で回見します。                                                                                                    |
|                          |                                                                                                    |                                                                                                    |
|                          |                                                                                                    |                                                                                                    |
| 表示させたい月をクリ               | ックしてください。                                                                                                    |                                                                                                    |
|                          |                                                                                                    |                                                                                                    |
| <mark>和</mark> 行         |                                                                                                    |                                                                                                    |
| □ 明細の初期表示                |                                                                                                    |                                                                                                    |
|                          |                                                                                                    | 給与明細を任意のメールアドレスに                                                                                                    |
| 2017年05月<br>(最新)         |                                                                                                    | 送信する場合はこちらをクリックします                                                                                                    |
|                          |                                                                                                    |                                                                                                    |
|                          |                                                                                                    |                                                                                                    |
| 表示」をクリックする               | っと給与明細が表示され                                                                                                    | ます。                                                                                                    |
| 1 march                  | a                                                                                                    |                                                                                                    |
| 給与                       |                                                                                                    |                                                                                                    |
| 「1965 company」 あたたの2017年 | 105日の絵与田綱什下記の通りです                                                                                                    | こちらをクリックします。                                                                                                    |
| 山明袖の初期表示 しの名にの上りて、       |                                                                                                    | PDF大一儿送信PDF表示/保存                                                                                                    |
| 給与明細                     |                                                                                                    |                                                                                                    |
| <u>2017年05月</u> (最新)     |                                                                                                    |                                                                                                    |
| AE 24                    |                                                                                                    |                                                                                                    |
| -                        | ・ 給与婚報歴会             ・ 給与婚報歴会             ・ 第三次口座             ・ 第三次口座             ・ 第三次口座             ・ 第三次口座             ・ 第三次口座             ・ 第三次口座             ・ 第三次口座             ・ 第三次             ・ 第三次 | ) 約5時期間会       ) 約5時期間         ) 約5時期間       ) 約5時間         ) 約50日       ) 約50日         ) 約50日       ) 約50日         ) 10日       ) 約50日         ) 10日       ) 約50日         ) 10日       ) 約50日         ) 10日       ) 約50日         < |

## 7. 源泉徴収票の閲覧

源泉徴収票とは、毎年1月1日~12月31日の期間の給与や所得税額をまとめたものです。 翌年1月末頃にWeb上で閲覧可能になります。

出力・印刷すれば奨学金関係の申請や確定申告等にご利用いただけます。

① サービスメニューの「源泉徴収票照会」をクリック。

| > 給与情報照会  | > 各種届出      |
|-----------|-------------|
| > 給与明細    | > 住居區       |
| > 振込口座    | >個人情報の登録・変更 |
| > 源泉論即言照会 |             |
| > 申請      |             |
| > 振込口座変更  |             |

② 照会可能な年が表示されます。 表示させたい年の横の「照会」をクリックすると、源泉徴収票が表示されます。

| 源泉徴収票照会                                           |
|---------------------------------------------------|
| 以下の源泉敬収票が照会可能です。<br>注意:確定申告など、税務署提出に利用することはできません。 |
| 年<br>平成 2.8 (2016)年 <del>/</del> 照会               |

- <u>8. ログアウト</u>
- 人事 Web システムのご利用が終了しましたら、画面右上の「ログアウト」からログアウトしてください。

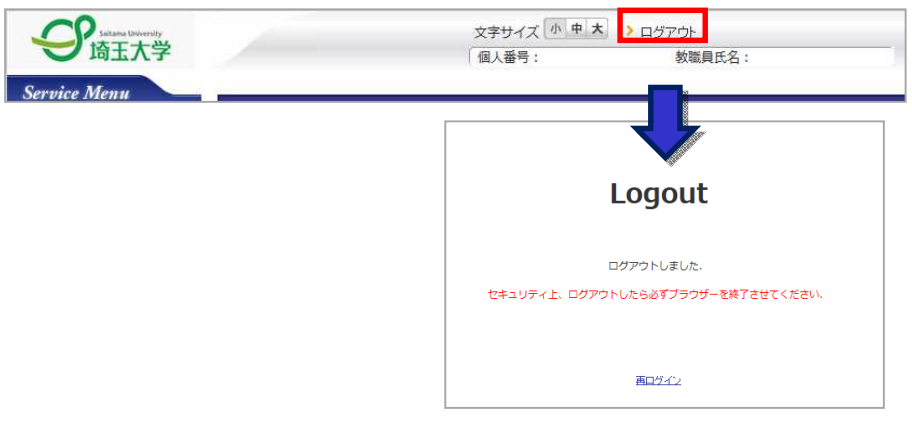

ご不明な点等ございましたら、下記までお問い合わせください。

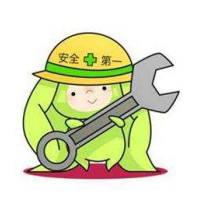

| 1 |                          | 1 |
|---|--------------------------|---|
|   | お問い合わせ先:                 |   |
|   | 総務部人事課人事第二係              |   |
|   | 048-858-9748             |   |
|   | kyuyo@gr.saitama-u.ac.jp |   |
|   |                          | _ |

扶養控除等(異動)申告書の提出について

《提出にあたっての注意点》

扶養控除等申告書は、<u>二箇所以上の給与の支払者(勤務先)から給与の支払を受ける場合には、</u> そのいずれかーの給与の支払者に対してのみ提出することができます。学外のアルバイト先等に 提出されている方は本学に提出することはできませんので、申告は不要となります。

《扶養控除等(異動)申告書とは》

「扶養控除等(異動)申告書」は、給与の支払を受ける人が、その給与に関する所得税について 配偶者控除や扶養控除、障害者控除、勤労学生控除などの控除を受けるために提出する書類です。 これらの控除に該当しない場合でも、この申告書を提出することにより、所得税の計算方法が

以下のように異なります。

|                                       | 提出する場合                                                                        | 提出しない場合                                        |
|---------------------------------------|-------------------------------------------------------------------------------|------------------------------------------------|
| 所得税の計算に使用する<br>「源泉徴収税額表」の区分           | 甲                                                                             | Z                                              |
| 所得税額                                  | 月 85,932 円未満は 0 円(年間<br>103 万円までは非課税)                                         | 月 88,000 円未満はその月の<br>給与の金額の 3.063%相当額          |
|                                       | それ以上は表に定められた金額<br>例:扶養親族が 0 人、給与金額<br>100,000 円の場合 720 円(扶養<br>親族数が多いほど少なくなる) | それ以上は表に定められた額<br>(扶養親族数にかかわらず給与<br>の金額の約 3.5%) |
| 年末調整(※1)                              | 行う                                                                            | 行うことができない                                      |
|                                       | ※年末まで在職している場合のみ                                                               | ※給与支給に伴う所得税の還付                                 |
|                                       |                                                                               | を受けるには税務署への確定申                                 |
|                                       |                                                                               | 告が必要                                           |
| 埼玉大学から別途支給                            | 謝金分も合算して年末調整を行う                                                               | ※謝金支給に伴う所得税の還付                                 |
| される謝金があるとき                            | ※年末まで在職している場合のみ                                                               | を受けるには税務署への確定申                                 |
| └──────────────────────────────────── |                                                                               | ロ/2 必安<br>  給与支給時)に精算をすること。                    |

\* 年末調整…1~12月の1年間の所存税について年末(12月船与支船時)に精算をすること。 他に給与所得がなければ年末調整を行うことで確定申告が不要になる。

| 361                     | 标枝称客兵等                  | 給与の支払者                    |                                 | (フリガナ) サイヤ カ                                                        | 9                                       | あなたの生年初                              | 8 平 9 年 1                           | /1 1 U                                      |
|-------------------------|-------------------------|---------------------------|---------------------------------|---------------------------------------------------------------------|-----------------------------------------|--------------------------------------|-------------------------------------|---------------------------------------------|
| 浦                       | 和                       | の名称(氏名)国立;                | 大学法人埼玉大大学                       | あなたの武名 埼玉                                                           | 太郎                                      | (9) RG+0R1                           | 5 埼玉 太郎                             | しての数号につ<br>いての放発控制<br>等争ち言の提出               |
|                         | 税称害民                    | 約50支払者 60                 | 3 0 0 0 5 0 0 1 8 0 3           | あなたの葉入園寺                                                            | IIIII.                                  | あなたとの続き                              | 本人                                  | (現点上目4-644-4)<br>(112, 1964年117<br>(七日月4-4) |
|                         | 市区町村長                   | 給与の支払者<br>の所在強(位所)<br>255 | 県さいたま市桜区下大久保<br>5               | あなたの作用 (現代書)<br>又は以所 埼玉県                                            | 3 000 = 0000 )<br>しさいたま市桜区              | 下大久保123                              | 配稿者<br>の有無                          | 無                                           |
| 35 6                    | たに読泉特殊)                 | 日東配国名・辞書名に該当する            | 3月一生計配賃者及び扶養職族がなく、か             | つ、あなた自身が同志者、                                                        | 841、8天又は勤劳学生                            | のいずれにも該当しない                          | い場合には、以下の各価に                        | 記入する必要はありません。                               |
|                         | 医分节                     | (フリガナ)                    | 如人香号                            | 名人於古道市<br>(第29-11年後年)                                               | 10日 10日 10日 10日 10日 10日 10日 10日 10日 10日 | 住所义                                  | 14 15 16                            | 英語方は及び事由                                    |
|                         |                         | 14 40                     | あなたとの範疇 生 年 月 日                 | 斯之外亚属兵<br>(〒16135~〒14135)                                           | # 14 12 参加を一に<br>である表述 から分え             |                                      |                                     | (0290.10(2+06/00.5.))                       |
|                         | 源泉豊称<br>A 対象記偶者<br>(注1) | 骑玉 花子                     | <u> </u>                        | +                                                                   | 200, 000                                | 埼玉県さいたま<br>123                       | 市桜区下大久保                             | 00デバート                                      |
| 1                       |                         |                           |                                 | 1 日 月秋を戦争                                                           | л                                       |                                      |                                     |                                             |
| ż                       |                         | 1                         |                                 | □ 日定代音机块                                                            |                                         |                                      |                                     |                                             |
| ŝ                       |                         | -                         |                                 | <ul> <li>         10所名執等     </li> <li>         その数     </li> </ul> | n                                       |                                      |                                     |                                             |
| 2                       | 世际对象                    | 2                         |                                 | 5.57334 D                                                           |                                         |                                      |                                     |                                             |
| 2                       | (16歳以上)                 |                           | 11111111111                     | 1 日 川州之戦学                                                           | н                                       |                                      |                                     |                                             |
| 1年<br>年<br>そ<br>受<br>11 |                         | 3                         |                                 | D PERSER                                                            |                                         |                                      |                                     |                                             |
|                         |                         |                           |                                 | 二 対抗 老貴寺                                                            | н                                       |                                      |                                     |                                             |
| ð                       |                         | 1                         |                                 | ARGAR D                                                             |                                         |                                      |                                     |                                             |
| 1                       |                         | 0554-8 3338               | * * H                           | お花記の内容                                                              | (この種の記録に付たっては、)                         | しきの「2 記載についてのご                       | 行き」のまたは読みください。                      | 質動月H 及び事由                                   |
|                         |                         |                           |                                 | 10.00                                                               |                                         |                                      |                                     |                                             |
|                         | ○歸、容夫又は                 | 0.01****                  |                                 | *                                                                   |                                         |                                      |                                     |                                             |
|                         | M # + 1                 | 利益的合同方                    | (人) □ 約分                        | 学生: (注)1 源景碧碧刻篇<br>学生: 実践を登ける人為                                     | 2歳者とは、所得者(分約2年のの<br>び四応事業汚滅さら除まます。)1    | 5百倍の足紙儲か900万円以下の<br>5、市和2年中の長祥の見積鬱が1 | 5人に聞ります。)と生計も一にする<br>時万円以下の人を555ます。 | 2個者(再会専業等は書として知らり                           |
|                         |                         | 上の第3月と6日及び第2十三十年前         | 0.( )PERFASSING STREAM PARTICLE | 2 民一生日使後<br>所建の見絵様が4                                                | 82は、用具者と生日を一にする8<br>8万円以下の人もいいます。       | CARIADAXACECUTA                      | 40XBERIGARUBER                      | BREEMEST.) 7. 9424.00                       |
|                         | 他の所得者が                  | 武 忠 6                     | ちなたとの 生作月日                      | 住間又は回                                                               | 191                                     | 視察を受ける作名                             | 目の氏母者<br>任所又は居所                     | 党勤月日及び李由                                    |
| D                       | 控除を受ける                  |                           |                                 |                                                                     |                                         |                                      |                                     |                                             |
| _                       | 1A 3A 86 86 97          |                           | +                               |                                                                     |                                         |                                      |                                     |                                             |
| া                       | 民税に関する                  | ■項(この単は、地方税法第46点          | ゆ3の2及び第317条の3の2に基づき、船           | 与の支払者を経由して市区町                                                       | 村共に安田する給与所得者                            | の扶養期族等単言書の記載                         | 構を筆ねています。〉                          |                                             |
|                         |                         | 式 2                       | 個人哲學                            | a 集 生年月                                                             | 山 丘所                                    | 又は局所                                 | CUURARAN ひ名ステラン<br>同時は要義派 近日の花数者    | 異動月日及び事由                                    |
| _                       | 法費親族                    | 1                         | 111 111 111                     |                                                                     |                                         |                                      | 2                                   | 1                                           |
| (4                      | 17.1.2以後生)              | 3                         |                                 |                                                                     |                                         |                                      |                                     |                                             |
|                         | 072123                  | 」該当する場合には友記に              | 党企扶業下う                          | 性はを一にする                                                             | 51                                      | 22252                                | 网络川田                                | +                                           |
| _                       | BOWER BO                | ● チェックを行けてください。           | 証許の許写                           | 発言の広気                                                               | 41                                      | 1028A                                | 見び事的                                | 4                                           |

令和2年分 給与所得者の扶養控除等(異動)申告書

扶養控除等申告書(見本)

サービスメニューの【扶養控除申告書】を選択します。

| → <u>給与情報照会</u> | ▶ 各種届出                      |
|-----------------|-----------------------------|
| > 給与明細          | →住居届                        |
| >振込口度           | > 個人資素の登録・変更                |
| > 遊泉徵収票照会       | > 扶姦控除申告から住所本人情報を変更する<br>場合 |
| <u>&gt; 申該</u>  | > 扶養控設申告から家族を変更する場合         |
| > 振込口座変更        | > 扶姦控院申告書                   |

② 登録情報を確認します。

初期状態では、氏名、生年月日に関する情報は登録 されていますが、住所に関する情報等は登録されてい ないため、『本人情報の変更』を選択し、情報を登録 していきます。

以前雇用実績がある等、初めから住所情報が入力され ている場合もありますが、その場合でも世帯主続柄と 世帯主氏名は登録の必要がありますので、『本人情報の 変更』より登録の手続きをお願いします。

| Web ぺ− | ジからのメッセージ             | × |
|--------|-----------------------|---|
| ?      | 個人情報申請へ遷移します。よろしいですか? |   |
|        | OK キャンセル              |   |

# Step1.登録情報を確認する

| あなたの情報は以下のように登録されています。         確認して変更がない場合は次ハボタンを押してください。         ご本人の情報に変更がある場合は、『本人情報の変更』ボタンを押してください。         ご家族の情報に変更がある場合は、『家族情報の変更』ボタンを押してください。 <b>四人情報</b> 歴出年度       令和3年度         社具名称         月力ナ名称         算作日         夢般香号         住所         学主氏名         人募大区分       邦対象者         二本人の障害等の情報         著者情報変更目       摩害者互分         摩害者手帳女付目       摩害者手帳番号         -時保存       家族情報の変更         本人情報の変更       本人情報の変更                                                                                                    | .個人情報                            | 2.送信的確認                                                          | 3.印刷·宛7                                                 |                |
|----------------------------------------------------------------------------------------------------|----------------------------------|------------------------------------------------------------------|---------------------------------------------------------|----------------|
| 図人情報         提出年度       令和3年度         社具名称          員力ナ名称          生年月日          夢飯番号          生井月田          夢飯番号          生業主続用          世帯主続柄          世帯主続柄          世帯主続柄          世帯主続柄          世帯主転名          人募方区分       非対象者         ご本人の障害等の情報          害者情報変更目       摩害者区分       摩害者手帳交付目       摩害者手帳番号         ・            ・             ・             「書者情報変更目       摩害者互区分       摩害者手帳文付目       摩害者手帳番号         ・             ・             ・                                                                                                    | あなたの情<br>確認して変<br>ご本人の情<br>ご家族の情 | 報は以下のように登録されて<br>更がない場合は次へボタンを<br>報に変更がある場合は、『本<br>報に変更がある場合は、『家 | います。<br>押してください。<br>:人情報の変更』ボタンを押してく<br>族情報の変更』ボタンを押してく | ください。<br>ください。 |
| <ul> <li>提出年度 令和3年度</li> <li>社員名称         <ul> <li>員力大名称</li> <li>与大名称</li> <li>生年月日</li> <li>学供用号</li> <li>生</li> <li>・</li> <li>・<td>個人情報</td><td></td><td></td><td></td></li></ul></li></ul> | 個人情報                             |                                                                  |                                                         |                |
| <ul> <li>社員名称         <ul> <li>員力ナ名務</li></ul></li></ul>                                                                                                    | 提出年度  令                          | 和3年度                                                             |                                                         |                |
| <ul> <li>目カナ名称</li> <li>生年月日</li> <li>夢使 番号。</li> <li>住所</li> <li>世帯主続柄</li> <li>世帯主続柄</li> <li>世帯主続柄</li> <li>世帯主続柄</li> <li>ジーム</li> <li>大募夫区分</li> <li>非対象者</li> <li>ブ本人の障害等の情報</li> <li>吉者情報変更日</li> <li>障害者区分</li> <li>障害者手帳交付日</li> <li>摩害者手帳番号</li> </ul>                                                                                                    | 社員名称                             |                                                                  |                                                         |                |
| <ul> <li>生年月日</li> <li>学艇曲号</li> <li>住所</li> <li>世帯主続柄</li> <li>世帯主続柄</li> <li>世帯主続柄</li> <li>世帯主先名</li> <li>大夏夫区グ 非対象者</li> <li>大夏夫区グ 非対象者</li> <li>大動労区ク 非対象者</li> <li>ご本人の障害等の情報</li> <li>害者情報変更日 障害者区分 障害者手帳交付日 障害者手帳番号</li> <li>・・・・・・・・・・・・・・・・・・・・・・・・・・・・・・・・・・・・</li></ul>                                                                                                    | L貝力ナ名称                           |                                                                  |                                                         |                |
| <ul> <li>         ●康告号         <ul> <li>             住所             <ul> <li>                  世帯主続新                       <ul> <li>                        世帯主続新</li></ul></li></ul></li></ul></li></ul>                                                                                                    | 生年月日                             |                                                                  |                                                         |                |
| <ul> <li>住所</li> <li>世帯主続柄</li> <li>世帯主続系</li> <li>世帯主氏名</li> <li>人募夫区分 非対象者</li> <li>人勤労区分 非対象者</li> <li>ご本人の障害等の情報</li> <li>害者情報変更日 障害者区分 障害者手帳交付日 障害者手帳番号</li> <li>時保存 家族情報の変更 本人情報の変更</li> </ul>                                                                                                    | <b>募便</b> 番号                     |                                                                  |                                                         |                |
| <ul> <li>世帯主院病</li> <li>世帯主氏名</li> <li>人募夫区分 非対象者</li> <li>人勤労区分 非対象者</li> <li>工本人の障害等の情報</li> <li>書者情報変更日 障害者区分 障害者手帳査号</li> <li>・時保存 家族情報の変更</li> <li>本人情報の変更</li> </ul>                                                                                                    | 住所                               |                                                                  |                                                         |                |
| <ul> <li>世帯主氏名</li> <li>人寮夫区分 非対象者</li> <li>人勢労区分 非対象者</li> <li>ご本人の障害:等の情報</li> <li>ご本人の障害:等の情報</li> <li>達者情報変更日 障害者互動 障害者手帳交付日 障害者手帳番号</li> <li>・・・・・・・・・・・・・・・・・・・・・・・・・・・・・・・・・・・・</li></ul>                                                                                                    | 世帯主続柄                            |                                                                  |                                                         |                |
| 人寮夫区分     非対象者       人勤労区分     非対象者       ご本人の障害等の情報       害者情報変更日     障害者区分       障害者区分     障害者手帳査号                                                                                                    | 世帯主氏名                            |                                                                  |                                                         |                |
| <ul> <li>人勤労区分 非対象者</li> <li>ご本人の障害等の情報</li> <li>書者情報変更日 障害者区分 障害者手帳交付日 障害者手帳番号</li> <li>-時保存 家族情報の変更 本人情報の変更</li> </ul>                                                                                                    | <b>人穿夫区分</b> 非                   | 対象者                                                              |                                                         |                |
| ご本人の障害等の情報       害者情報変更日     障害者互好     障害者手帳交付日     障害者手帳番号       -時保存     家族情報の変更     本人情報の変更                                                                                                    | k人勤労区分 非                         | 対象者                                                              |                                                         |                |
| 書者情報変更日 降害者区分 障害者手帳交付日 障害者手帳番号<br>-時保存 家族情報の変更 本人情報の変更                                                                                                    | ご本人の障害                           | 等の情報                                                             |                                                         |                |
| -時保存 家族情報の変更 本人情報の変更                                                                                                    | <b>尊害者情報変更日</b>                  | 障害者区分 障害者手帳交                                                     | 付日 障害者手帳番号                                              |                |
| -時保存 家族情報の変更 本人情報の変更                                                                                                    |                                  |                                                                  |                                                         |                |
|                                                                                                    | 一時保存 家族                          | 実情報の変更 本人情報の3                                                    | 交更                                                      |                |
|                                                                                                    |                                  |                                                                  |                                                         |                |

3 【扶養控除等申告書提出用】本人の住所情報を変更する届出、を選択します。

|                              | メインページ 🕨 各種雇出 🕨 扶養控除甲告から住所・本人情報を変更する場合   |
|------------------------------|------------------------------------------|
| 「「「「「「「「」」を                  | お気に入りに追                                  |
| → 時保存書類一覧                    | 扶養控除申告から住所・本人情報を変更する場合                   |
| サービス                         | 扶養控除申告から住所・本人情報を変更する場合は、こちらから届出を行ってください。 |
| >給与情報照会<br>→<br>→<br>技義控除申告書 | 【扶義控除等申告書提出用】本人の住所储報を変更する届出              |
|                              | 「社会地於筆曲生書祖里田1ましの時書 実績・パレリ解 勘論性語大衆軍する歴史   |
|                              |                                          |

④ 各住所情報を入力していきます。入力し終わったら【次へ】を選択します。

# ※ 住所は住民票登録地の住所を記入

| 【扶養控除等申告書提出用】本人の住所情報を変更する<br>届出【入力画面】 |                                 |  |  |  |
|---------------------------------------|---------------------------------|--|--|--|
| 住所は住民票登録地の住所を                         | 記入してください。                       |  |  |  |
|                                       |                                 |  |  |  |
| 変更後の住所情報を記入して                         | ください                            |  |  |  |
| 住所情報に変更があった日付                         | 西暦 2021 年 01 ~月 01 ~日 [必須]      |  |  |  |
| 郵便番号                                  | - <u>[必須]</u> 郵便番号から住所を検索して表示する |  |  |  |
| 住所1                                   |                                 |  |  |  |
| 住所1力ナ                                 |                                 |  |  |  |
| 住所2                                   |                                 |  |  |  |
| 住所2力ナ                                 |                                 |  |  |  |
| 世帯主氏名                                 | (姓) (名) [必須]                    |  |  |  |
| 世帯主続柄                                 | [必須]                            |  |  |  |
| L                                     | 次へ クリア 一時保存                     |  |  |  |

6 確認画面が表示されるので、内容に問題がなければ【送信】を選択します。訂正がある場合は【修正】を選択し再度入力画面 よりやり直します。

⑥ 送信が終了すると、完了画面が表示されるので、【メインページへ戻る】を選択します。

| 【扶養控除等申告書提出用】 | 本人の住所情報を変更す |
|---------------|-------------|
| る届出【完了画面】     |             |

受付が完了しました。

<u>メインページへ 戻る</u>

⑦ メインページより、再度サービスメニューの【扶養控除申告書】を選択します。住所情報が変更されていることを確認し、 次へを選択します。

| 個人情報    |                           |
|---------|---------------------------|
| 提出年度    | 令和3年度                     |
| 社員名称    |                           |
| 社員力ナ名称  |                           |
| 生年月日    |                           |
| 爭便番号    | 338-0825                  |
| 住所      | 埼玉県さいたま市桜区下大久保            |
|         | 2 5 5                     |
| 世帯主続柄   | 本人                        |
| 世帯主氏名   | 埼玉 太郎                     |
| 本人寡婦区分  | 非対象者                      |
| 本人寡夫区分  | 非対象者                      |
| 本人勤労区分  | 非対象者                      |
| 「ご本人の   | 章害等の情報                    |
| 障害者情報変更 | 更日 障害者区分 障害者手帳交付日 障害者手帳番号 |
|         |                           |
|         |                           |
|         |                           |
| 一時保存    | 家族情報の変更 本人情報の変更           |

|    | I |
|----|---|
| 次へ |   |

## ※ その他の項目について

扶養控除申告書を提出することによって、年収(1~12月の給与の合計)が103万円までは、所得税が0円になります。 103万円を超える場合は、超えた部分について所得税が課税されますが、下記に該当する場合等は、その控除を申請することによって、103万円を超えた部分についても、所得税を非課税にできる可能性があります。

<一例>

勤労学生控除・・・給与以外の所得(株式配当等)が10万円以下の学生が該当

配偶者控除 ・・・生計を共にする配偶者がいて、かつ配偶者の給与収入 103 万円の場合に該当

障害者控除 …障害者手帳の交付を受けている方が該当

年収 103 万円を超える見込みの方で、上記のような控除の申請を希望の方は、人事課までご相談ください。別途申告の方 法をご案内させていただきます。

ただし、年収が 103 万円を超える場合、親の扶養から外れる可能性があるため、年収が 103 万円を超える見込みの方 は、一度よくご両親とご相談ください。

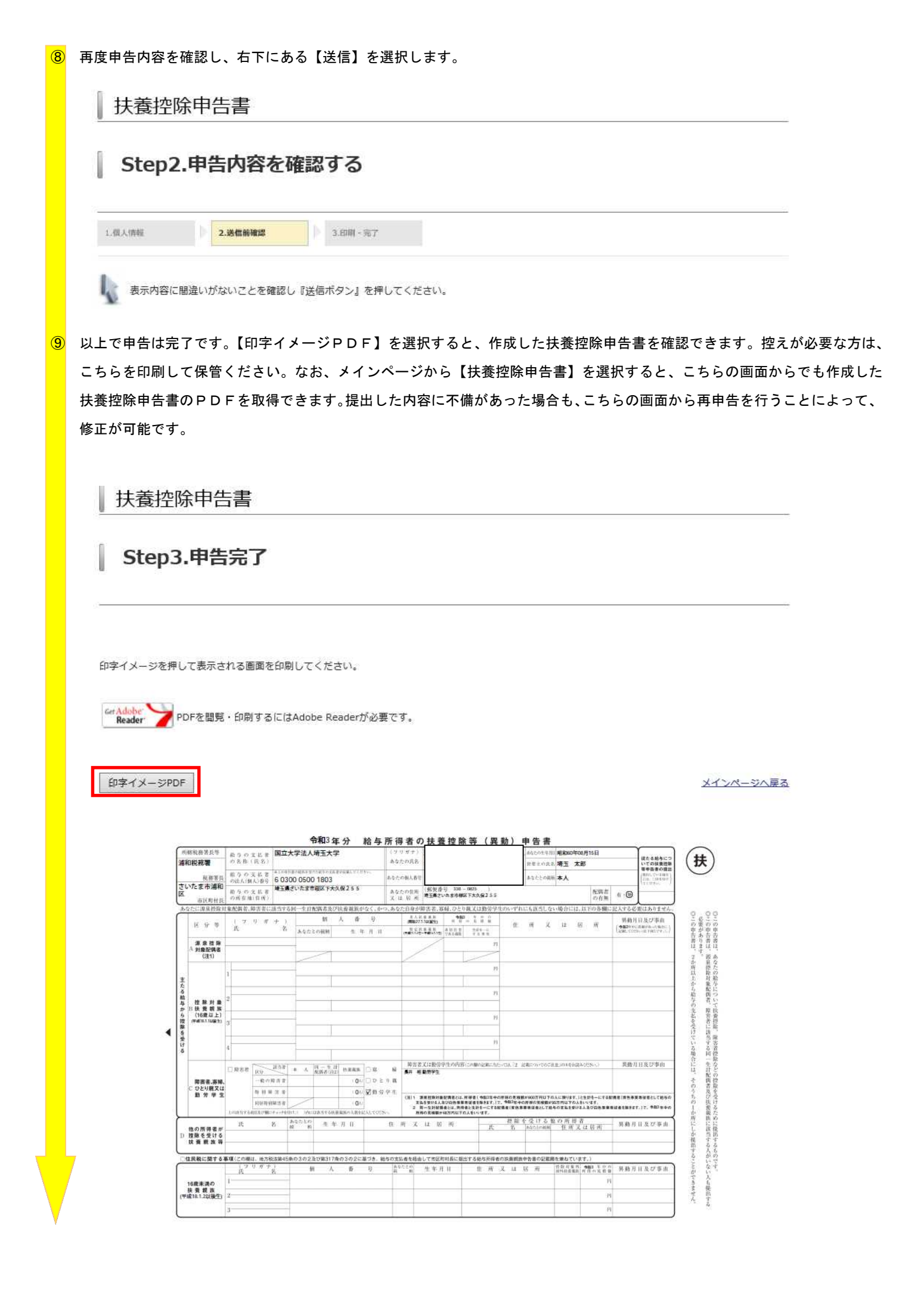